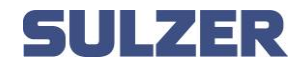

## Setup a device for PUSH notifications on AquaWeb.

• No device registered on AW:

| SULZER                                  |              |                   | ABS AquaV                    | Veb                     |                  |                        |              | Unacknowledged<br>Active | <b>\$</b> 00 <b>A</b> | B (A) (0 (0) (0) (0) (0) (0) (0) (0) (0) (0) | Testbolaget<br>John Wikfors 🔻 |
|-----------------------------------------|--------------|-------------------|------------------------------|-------------------------|------------------|------------------------|--------------|--------------------------|-----------------------|----------------------------------------------|-------------------------------|
|                                         | $\mathbf{n}$ | 🛕 Johanne         | shov PCx PUMPPIT 1 High      | n float 2015-06-:       | 24 10:05:14      | Acknowledge            | Мар          |                          |                       |                                              |                               |
|                                         | (1) Yo       | ou logged in from | QuotationWeb and have the hi | ighest level of authori | ties. This may d | iffer from your custon | iers user in | terface!                 |                       |                                              |                               |
| 🔥 Alarm list 🛛 🖉 Map 🛛 💈 Remote control | 10           | screen diary      | Asset management             | Optimization            | 🙀 Setup          | i) System statu        | IS           |                          |                       |                                              |                               |
| 🍓 Alarm management 😫 Users 🧌 Stations 🁖 | Charts       | III Reports       |                              |                         |                  |                        |              |                          |                       |                                              |                               |
| Edit user                               |              | $\langle \rangle$ |                              |                         |                  |                        |              |                          |                       |                                              |                               |
| User details                            |              | Register          | ed push notification devices |                         |                  |                        |              |                          |                       |                                              |                               |
| First name                              | _            | Platfor           | m First registered Last reg  | istered Last paged      | 1                |                        |              |                          |                       |                                              |                               |
| John                                    |              | No devi           | ces registered               |                         |                  |                        |              |                          |                       |                                              |                               |
| Last name<br>Wikfors                    |              |                   |                              |                         |                  |                        |              |                          |                       |                                              |                               |
| Signature                               |              |                   |                              |                         |                  |                        |              |                          |                       |                                              |                               |
| JW                                      |              |                   |                              |                         |                  |                        |              |                          |                       |                                              |                               |
| Email                                   | _            |                   |                              |                         |                  |                        |              |                          |                       |                                              |                               |
| Pager                                   |              |                   |                              |                         |                  |                        |              |                          |                       |                                              |                               |
|                                         |              |                   |                              |                         |                  |                        |              |                          |                       |                                              |                               |
| Language                                |              |                   |                              |                         |                  |                        |              |                          |                       |                                              |                               |
| English V                               |              |                   |                              |                         |                  |                        |              |                          |                       |                                              |                               |
| Functions                               |              |                   |                              |                         |                  |                        |              |                          |                       |                                              |                               |
| Manoeuvre, group 1                      |              | 0                 |                              |                         |                  |                        |              |                          |                       |                                              |                               |
| Manoeuvre, group 2                      |              |                   |                              |                         |                  |                        |              |                          |                       |                                              |                               |
| Manoeuvre, group 3                      |              |                   |                              |                         |                  |                        |              |                          |                       |                                              |                               |
| Acknowledge alarm                       |              |                   |                              |                         |                  |                        |              |                          |                       |                                              |                               |
| Edit general                            |              |                   |                              |                         |                  |                        |              |                          |                       |                                              |                               |
| V User                                  |              |                   |                              |                         |                  |                        |              |                          |                       |                                              |                               |
| ☑ Edit alarmhandling                    |              |                   |                              |                         |                  |                        |              |                          |                       |                                              |                               |
| OK Cancel                               |              |                   |                              |                         |                  |                        |              |                          |                       |                                              |                               |

• In AquaApp press Setup when AquaWeb Push Alarms is selected

| Ċ | 13° 🌐                | Ĩ                  | 84% 🖬 10: | 30 |
|---|----------------------|--------------------|-----------|----|
| Ø | AquaApp v            | v4.0               |           |    |
| E | Select ye<br>connect | our statior<br>ion | า         | ]  |
|   | WiFi Dor<br>Modbus   | ngle<br>RTU        | 0         |    |
|   | Bluetoot<br>Modbus   | th Dongle<br>RTU   |           |    |
| l | Internet<br>Modbus   | RTU                |           |    |
|   | AquaWe               | b Station          |           |    |
| l | AquaWe               | b Push Al          | arms 🔍    | L  |
|   | Start De             | mo 🗸               |           |    |
|   | Quit                 | Setup              | Ok        |    |
|   |                      |                    |           |    |

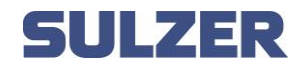

Type in your password:

| 📇 🗔 13° 🎨       | 🌮 🔏 84% 🖬 10:30 |
|-----------------|-----------------|
| 💿 AquaWeb Login |                 |
| User Name       |                 |
| JW              |                 |
| Password        | $\downarrow$    |
|                 |                 |
|                 |                 |
| Cancel          | ОК              |
|                 |                 |
|                 |                 |
|                 |                 |
|                 |                 |
|                 |                 |
|                 |                 |
|                 |                 |

• Choose Enable for Push Notifications:

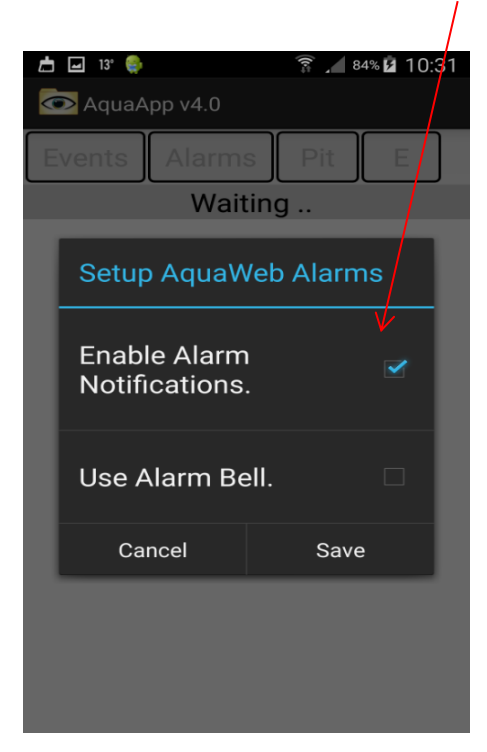

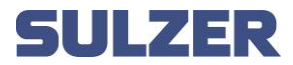

• And the device will be registered for Push notifications on AquaWeb:

| 📥 🗔 12° 🥋                             |                 |  |
|---------------------------------------|-----------------|--|
| AquaApp v4.0                          | £ 2 °4% № 10.51 |  |
| Events Alarms                         | Pit E           |  |
| Connectir                             | ng              |  |
|                                       |                 |  |
|                                       | /               |  |
|                                       |                 |  |
|                                       |                 |  |
|                                       |                 |  |
|                                       |                 |  |
|                                       | K               |  |
| Mobile Registred for a Notifications. | Alarm           |  |

• Updated status on AquaWeb:

| SULZER                  |                               |               |           | ABS Aqu                   | ıaWeb         |                 |                  |                        |              | Unacknowledged<br>Active | <b>\$</b> 000000000000000000000000000000000000 | ▲ <sup>3</sup> <sub>3</sub> | ۵<br>۵ | Testbolaget<br>John Wikfors 🔻 |
|-------------------------|-------------------------------|---------------|-----------|---------------------------|---------------|-----------------|------------------|------------------------|--------------|--------------------------|------------------------------------------------|-----------------------------|--------|-------------------------------|
|                         |                               | 💧 Jot         | hannesh   | ov PCx PUMPPIT 1          | ligh float    | 2015-06-2       | 4 10:05:14       | Acknowledge            | Мар          |                          |                                                |                             |        |                               |
|                         | (                             | ¥ou logged in | n from Qu | uotationWeb and have th   | ne highest le | vel of authorit | ies. This may di | iffer from your custom | iers user in | iterface!                |                                                |                             |        |                               |
| 🔥 Alarm list 🛛 🛃 Map    | Semote control                | 0n screen d   | liary     | 📒 Asset manageme          | nt 🛛 🖂 C      | optimization    | 🙀 Setup          | i) System statu        | is           |                          |                                                |                             |        |                               |
| 🔨 Alarm management 😫    | Users 🦏 Stations <u>  </u> Ch | harts 📗 Repoi | rts       |                           |               |                 |                  |                        |              |                          |                                                |                             |        |                               |
| Edit user               |                               |               |           |                           |               |                 |                  |                        |              |                          |                                                |                             |        |                               |
| User details            |                               | Re            | gistered  | push notification devices | ;             |                 |                  |                        |              |                          |                                                |                             |        |                               |
| First name              |                               | P             | latform   | First registered          | Last regist   | ered La         | st paged         |                        |              |                          |                                                |                             |        |                               |
| Last name               |                               | G             | Soogle    | 2015-06-24 10:31:25       | 2015-06-24    | 10:31:25        |                  |                        |              |                          |                                                |                             |        |                               |
| Wikfors                 |                               |               |           |                           |               |                 |                  |                        |              |                          |                                                |                             |        |                               |
| Signature               | 7                             |               |           |                           |               |                 |                  |                        |              |                          |                                                |                             |        |                               |
| JWU                     |                               |               |           |                           |               |                 |                  |                        |              |                          |                                                |                             |        |                               |
| iohn wikfors@sulzer.com |                               |               |           |                           |               |                 |                  |                        |              |                          |                                                |                             |        |                               |
| Pager                   |                               |               |           |                           |               |                 |                  |                        |              |                          |                                                |                             |        |                               |
|                         |                               |               |           |                           |               |                 |                  |                        |              |                          |                                                |                             |        |                               |
| Language                | _                             |               |           |                           |               |                 |                  |                        |              |                          |                                                |                             |        |                               |
| English V               |                               |               |           |                           |               |                 |                  |                        |              |                          |                                                |                             |        |                               |
| Functions               |                               |               |           |                           |               |                 |                  |                        |              |                          |                                                |                             |        |                               |
| Manoeuvre, group 1      |                               | 0             |           |                           |               |                 |                  |                        |              |                          |                                                |                             |        |                               |
| Manoeuvre, group 2      |                               |               |           |                           |               |                 |                  |                        |              |                          |                                                |                             |        |                               |
| Manoeuvre, group 3      |                               |               |           |                           |               |                 |                  |                        |              |                          |                                                |                             |        |                               |
| Acknowledge alarm       |                               |               |           |                           |               |                 |                  |                        |              |                          |                                                |                             |        |                               |
| Edit general            |                               |               |           |                           |               |                 |                  |                        |              |                          |                                                |                             |        |                               |
| ✓ User                  |                               |               |           |                           |               |                 |                  |                        |              |                          |                                                |                             |        |                               |
| Edit alarmhandling      |                               |               |           |                           |               |                 |                  |                        |              |                          |                                                |                             |        |                               |
| OK Cancel               |                               |               |           |                           |               |                 |                  |                        |              |                          |                                                |                             |        |                               |

• When the device is registered for push notifications it's possible to use it the normal way as an alarm receiver on AquaWeb:

|      |                                        | ×                        |                  | _    |                                 |                 | _       |                 |    |  |
|------|----------------------------------------|--------------------------|------------------|------|---------------------------------|-----------------|---------|-----------------|----|--|
| A    | arm list 🛛 🛃 Map 🛛 💈 Rem               | ote control              | n screen diary   |      | Asset management                | Optimization    | 🗐 Setup | (i) System stat | us |  |
| Ala  | rm management 😫 Users 🦏                | Stations <u> </u> Charts | Reports          |      |                                 |                 |         |                 |    |  |
| ups  | Areas Time settings Alarm ca           | uses Message form        | at Other setting | 5    |                                 |                 |         |                 |    |  |
| lit  | alarmgroup - Day time                  |                          |                  |      |                                 |                 |         |                 |    |  |
|      | d annual All ababiance                 |                          |                  |      |                                 |                 |         |                 |    |  |
| ecte | d group All stations<br>d area General |                          |                  |      |                                 |                 |         |                 |    |  |
| User | s in area                              |                          | Add >>           | User | s                               |                 |         |                 |    |  |
|      | Name                                   | Туре                     |                  | Nr   | Name                            | Searc           | 1       | Up              |    |  |
|      | Askenström, Per                        | EMAIL                    |                  | 1    | Wikfors, John                   | PUSH            | ×       | Rotate          |    |  |
|      | Jäger, Jörgen                          | GSM                      |                  | 2    | Wikfors, John                   | EMAIL           | ×       | Down            |    |  |
|      | Jäger, Jörgen                          | EMAIL                    |                  | 3    |                                 |                 | ×       |                 |    |  |
|      | La Motte, Tommy                        | EMAIL                    |                  | 4    |                                 |                 | ×       |                 |    |  |
|      | Sjunnesson, Håkan                      | GSM                      |                  | 5    |                                 |                 | ×       |                 |    |  |
|      | Sjunnesson, Håkan                      | EMAIL                    | 1                | 6    |                                 |                 | ×       |                 |    |  |
|      | Wikfors, John                          | EMAIL                    | 1                | 7    |                                 |                 | ×       |                 |    |  |
|      | Wikfors, John                          | PUSH                     |                  | 8    |                                 |                 | ×       |                 |    |  |
|      | Vojat. Detlef                          | EMAIL                    |                  | 9    |                                 |                 | ×       |                 |    |  |
|      |                                        |                          |                  | 10   |                                 |                 | ×       |                 |    |  |
|      |                                        |                          |                  | Resp | onsible                         |                 |         |                 |    |  |
|      |                                        |                          | Add >>           | Nr   | Name                            | Searc           | n       | 1               |    |  |
|      |                                        |                          |                  | 1    | Askenström, Per                 | PUSH            | ×       | 1               |    |  |
|      |                                        |                          |                  | Tem  | ,<br>porarily override position | 1 in Users list |         | -               |    |  |
|      |                                        |                          | Add >>           | Nr   | Name                            | Searc           | n l     |                 |    |  |
|      |                                        |                          |                  | 1    |                                 |                 | ×       | 1               |    |  |
|      |                                        |                          |                  |      | 1                               |                 |         |                 |    |  |

Below we will follow an alarm for a *PC441 (Pump Pit High level float)* all the way from the station to Aquaweb and to the device and back again (acknowledged):

| Alarmlist - Log 1 - 10 of 389 |                   |           |           |       |                           |          |                         | EX.          |
|-------------------------------|-------------------|-----------|-----------|-------|---------------------------|----------|-------------------------|--------------|
| Station: * Class: All         |                   |           |           |       |                           |          | List updated: 2015-06-2 | 4 13:57:43 🎯 |
| Drag a column here to group   | Chatian           | Chathan   | Cimentum  | Class | Description               |          | Cinnatura Course        | L Causa      |
| Time •                        | Station           | Status    | Signature | Class | Description               | Activity | Signature Cause         | Cause        |
| 2015-06-24 13:57:30           | Johanneshov PC441 | Push dlv  |           | В     | Pump Pit High Level Float |          |                         |              |
| 2015-06-24 13:57:28           | Johanneshov PC441 | Push snd  | JW        | в     | Pump Pit High Level Float |          |                         |              |
| 2015-06-24 13:00:28           | Johanneshov PC441 | On        |           | B     | Pump Pit High Level Float | Start ?  |                         |              |
| 2015-05-20 15:43:47           | JohanneshovPC242  | Ackn.     | SALE_JW   | A     | Pump Pit Overflow         |          |                         |              |
| 2015-05-20 15:12:16           | JohanneshovPC242  | Push snd  | PA        | A     | Pump Pit Overflow         |          |                         |              |
| 2015-05-20 15:11:23           | JohanneshovPC242  | Push dlv  |           | A     | Pump Pit Overflow         |          |                         |              |
| 2015-05-20 15:11:12           | JohanneshovPC242  | Push snd  | JW        | A     | Pump Pit Overflow         |          |                         |              |
| 2015-05-20 13:33:02           | JohanneshovPC242  | On        |           | A     | Pump Pit Overflow         | Start ?  |                         |              |
| 2015-05-13 11:43:43           | Johanneshov PCx   | Push read |           | в     | PUMP 2 High motorcurrent  |          |                         |              |
| 2015-05-13 11:43:40           | Johanneshov PCx   | Push read |           | В     | PUMP 2 High motorcurrent  |          |                         |              |
|                               |                   |           | 1234      | 56789 | 10                        |          |                         |              |
| Acknowledge Block Cau         | Ise Delete        |           |           |       |                           |          |                         |              |

Picture1. Alarm *on* and Push delivered to the registered device.

-

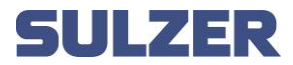

• The Pump pit high, level float alarm from the PC441 on the device:

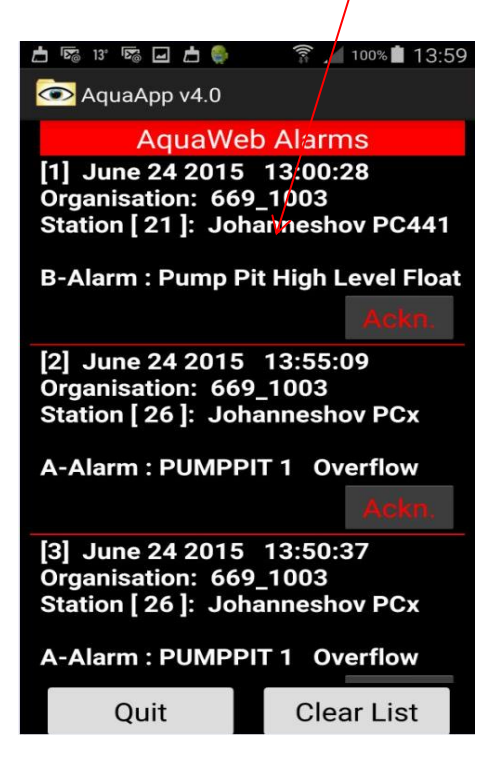

• Updated status on AquaWeb that the alarm has been read on the device:

| a column here to group |                   |           |           |       |                           |          |                 |       |
|------------------------|-------------------|-----------|-----------|-------|---------------------------|----------|-----------------|-------|
| Time 🔻                 | Station           | Status    | Signature | Class | Description               | Activity | Signature Cause | Cause |
| 2015-06-24 13:58:48    | Johanneshov PC441 | Push read |           | В     | Pump Pit High Level Float |          |                 |       |
| 2015-06-24 13:57:30    | Johanneshov PC441 | Push dlv  |           | В     | Pump Pit High Level Float |          |                 |       |
| 2015-06-24 13:57:28    | Johanneshov PC441 | Push snd  | WC        | В     | Pump Pit High Level Float |          |                 |       |
| 2015-06-24 13:00:28    | Johanneshov PC441 | On        |           | B     | Pump Pit High Level Float | Start ?  |                 |       |
| 2015-05-20 15:43:47    | JohanneshovPC242  | Ackn.     | SALE_JW   | A     | Pump Pit Overflow         |          |                 |       |
| 2015-05-20 15:12:16    | JohanneshovPC242  | Push snd  | PA        | A     | Pump Pit Overflow         |          |                 |       |
| 2015-05-20 15:11:23    | JohanneshovPC242  | Push dlv  |           | A     | Pump Pit Overflow         |          |                 |       |
| 2015-05-20 15:11:12    | JohanneshovPC242  | Push snd  | WC        | A     | Pump Pit Overflow         |          |                 |       |
| 2015-05-20 13:33:02    | JohanneshovPC242  | On        |           | А     | Pump Pit Overflow         | Start ?  |                 |       |
| 2015-05-13 11:43:43    | Johanneshov PCx   | Push read |           | В     | PUMP 2 High motorcurrent  |          |                 |       |

Picture 2. The Push notification has been opened on device.

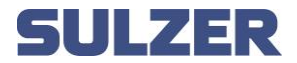

• Acknowledge the alarm from the device by press the Ackn. Button and the status will be changed the Remove:

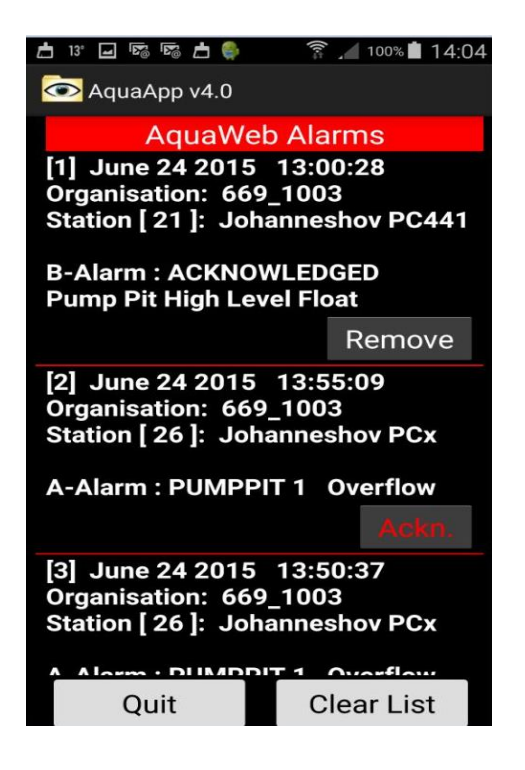

• Updated status on AquaWeb that the alarm has been acknowledged:

| Time 🔻             | Station           | Status    | Signature | Class | Description               | Activity | Signature Cause | Cau |
|--------------------|-------------------|-----------|-----------|-------|---------------------------|----------|-----------------|-----|
| 015-06-24 14:03:56 | Johanneshov PC441 | Ackn.     | wt        | В     | Pump Pit High Level Float |          |                 |     |
| 015-06-24 13:58:48 | Johanneshov PC441 | Push read |           | В     | Pump Pit High Level Float |          |                 |     |
| 015-06-24 13:57:30 | Johanneshov PC441 | Push dlv  |           | в     | Pump Pit High Level Float |          |                 |     |
| 015-06-24 13:57:28 | Johanneshov PC441 | Push snd  | JW        | В     | Pump Pit High Level Float |          |                 |     |
| 015-06-24 13:00:28 | Johanneshov PC441 | On        |           | B     | Pump Pit High Level Float | Start ?  |                 |     |
| 015-05-20 15:43:47 | JohanneshovPC242  | Ackn.     | SALE_JW   | A     | Pump Pit Overflow         |          |                 |     |
| 015-05-20 15:12:16 | JohanneshovPC242  | Push snd  | PA        | A     | Pump Pit Overflow         |          |                 |     |
| 015-05-20 15:11:23 | JohanneshovPC242  | Push dlv  |           | A     | Pump Pit Overflow         |          |                 |     |
| 015-05-20 15:11:12 | JohanneshovPC242  | Push snd  | JW        | A     | Pump Pit Overflow         |          |                 |     |
| 015-05-20 13-33-02 | JohanneshovPC242  | On        |           | A     | Pump Pit Overflow         | Start ?  |                 |     |

Picture 3. The alarm has been acknowledged.

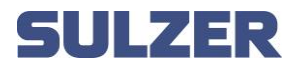

## Stations

• When your device is registered for your organization you can also reach your GPRS/3G stations in that organization:

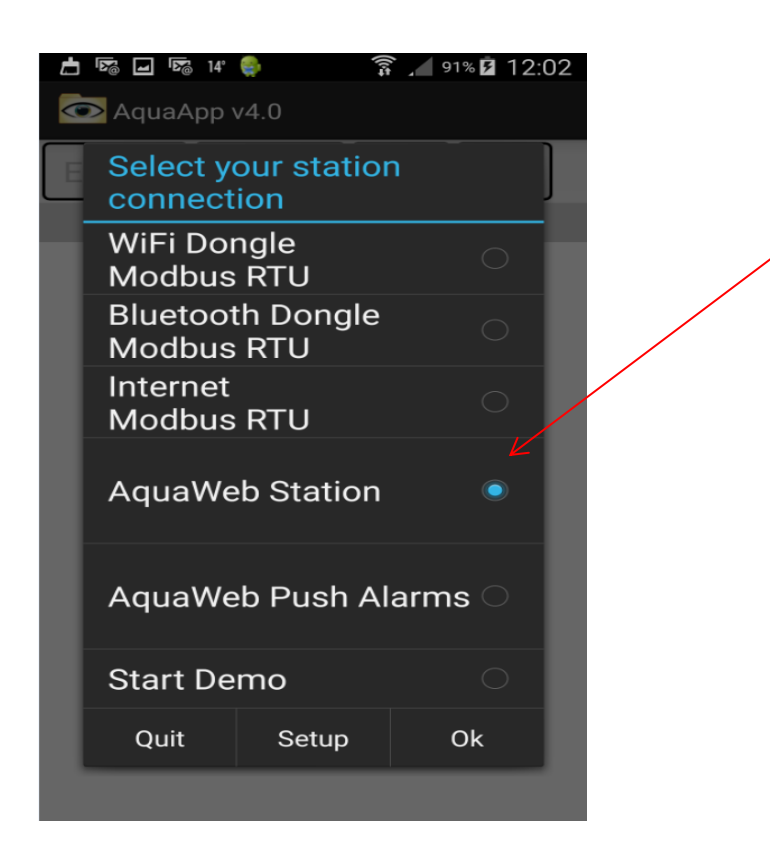

• Press *Ok* and log in with your password (same as on AquaWeb):

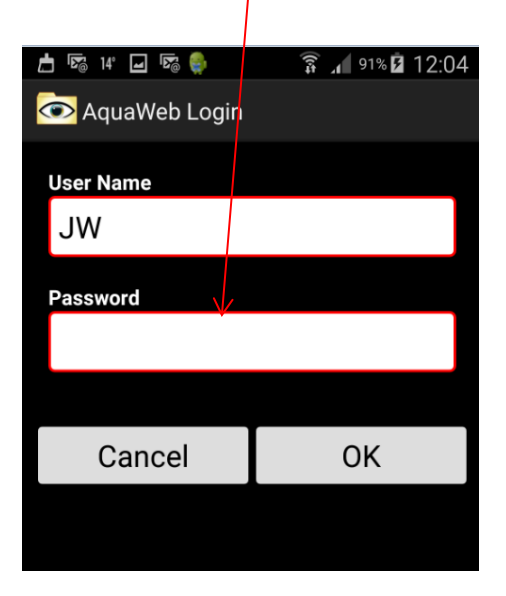

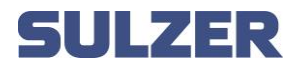

And you will get your organizations GPRS/3G stations:

| 🗖 🖃 🗠 14° 🖓 🌍                                         | î 🖊 91% 🖬 12:05 |  |  |  |  |  |  |  |
|-------------------------------------------------------|-----------------|--|--|--|--|--|--|--|
| 💿 AquaApp v4.0                                        |                 |  |  |  |  |  |  |  |
| Events Alarms                                         | s Pit E         |  |  |  |  |  |  |  |
| Select Station                                        |                 |  |  |  |  |  |  |  |
| Your GPRS Stati                                       | ons             |  |  |  |  |  |  |  |
| [1]<br>Name: Johanne<br>Id: 21<br>Type: PC441         | eshov PC441     |  |  |  |  |  |  |  |
| [2]<br>Name: JJ Test<br>Id: 22<br>Type: PC441         | Зох             |  |  |  |  |  |  |  |
| [3]<br>Name: Johanne<br>Id: 24<br>T <u>vne: PC242</u> | eshovPC242      |  |  |  |  |  |  |  |
| Cancel                                                | Search          |  |  |  |  |  |  |  |
| Conr                                                  | nect            |  |  |  |  |  |  |  |

Choose a station to connect to:

| 占 🖬 🌆 14° | r 😂      |              | î 🖌 9 | 1% 🖻 12:0 | 6 |
|-----------|----------|--------------|-------|-----------|---|
| 💿 AquaA   | v4.0     |              |       |           |   |
| Events    | Alarms   |              | Pit   | E         |   |
|           | Select   | Sta          | tion  |           |   |
| Name:     | JJ Testi | BOX          |       |           |   |
|           |          |              |       |           |   |
| Type:     | PC441    |              | _     |           |   |
| [3]       |          |              |       |           |   |
| Name:     | Johann   | esh          | ovPC  | 242       |   |
| Id:       | 24       |              |       |           |   |
| Type:     | PC242    | $\checkmark$ |       |           |   |
| [4]       |          |              |       |           |   |
| Name:     | Johann   | esh          |       | Cx        |   |
| Id:       | 26       |              |       | ~~~       |   |
| Type:     | CPU30    |              |       |           |   |
|           | 01 000   |              |       |           |   |
|           | Neurote  | +:           | 1 470 |           |   |
| Name:     | NewSta   | tion         | 14/8  | 55        |   |
| ld:       | 14/85    |              |       |           |   |
| Car       | ncel     |              | Sea   | rch       |   |
|           | Con      | nect         | t     |           |   |

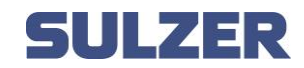

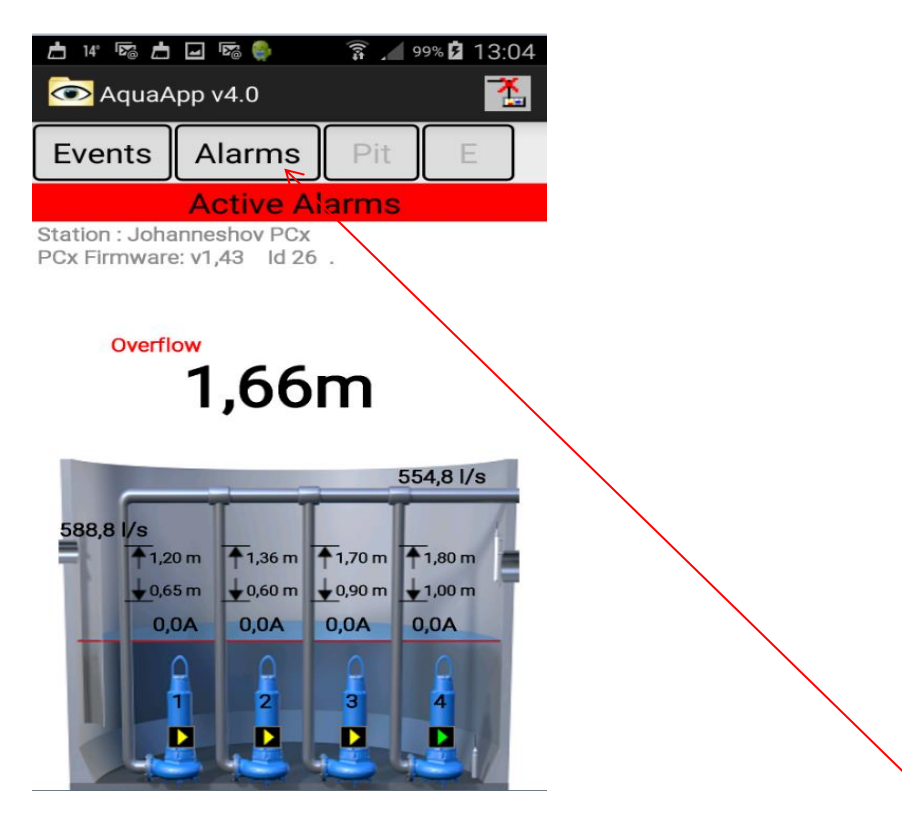

• You can load Alarms for the connected station by press the *Alarms* button:

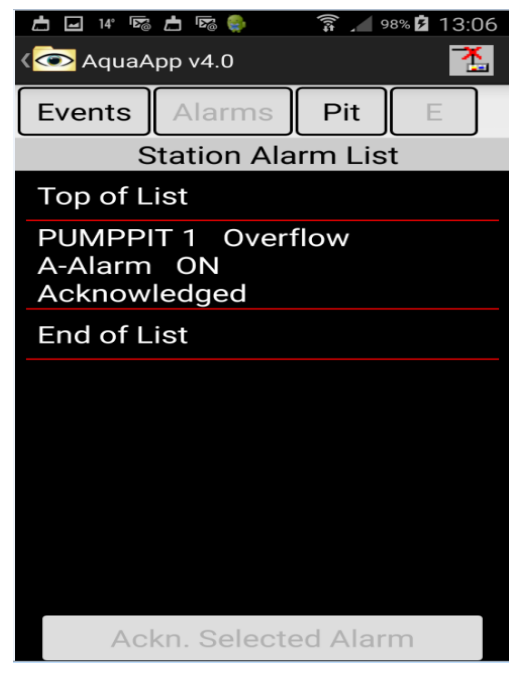

Picture 4. You can see that the Alarms is Acknowledged.

 By click on each pump you can get information, start and stop the pumps and change start and stop levels:

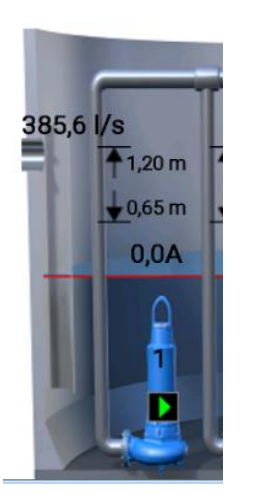

| 📩 🖬 14° 🖾        | <b>L</b> 🛯     | 🗊 📶 98% 🖬 13:10 |                        |           |              |  |  |
|------------------|----------------|-----------------|------------------------|-----------|--------------|--|--|
| <💿 AquaA         | .pp v4.0       | o               |                        |           |              |  |  |
| Events           | Alaı           | rms             | Ρ                      | it        | E            |  |  |
|                  | State          | mp              | 1                      |           |              |  |  |
| Manual Con       | trol           |                 |                        |           |              |  |  |
| 🔍 🔍 Run          | Bloc           | Sta             | rt                     | Stop      |              |  |  |
| No of Pump       | starts         |                 |                        |           |              |  |  |
| Today<br>205     | Yester<br>37   | rday<br>6 :     | Tot<br>2202            | al<br>285 | $\checkmark$ |  |  |
| Pump Runti       | me (hł         | n:mm:s          | s)                     |           |              |  |  |
| Today<br>5:35:00 | Yeste<br>10:11 | rday 9:<br>:29  | Total<br>543:43:0<br>3 |           |              |  |  |
| Pump Capas       | sity ( I/      | ′s)             |                        |           |              |  |  |
| Today<br>197,3   | Yeste<br>197   | rday N<br>7,3   | Nominal<br>197,3       |           |              |  |  |
| Start Level      |                | 1,20            | $\checkmark$           | m         |              |  |  |
| Stop Level       |                | 0,65            |                        | m         |              |  |  |

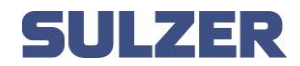

• By click on the pump pit

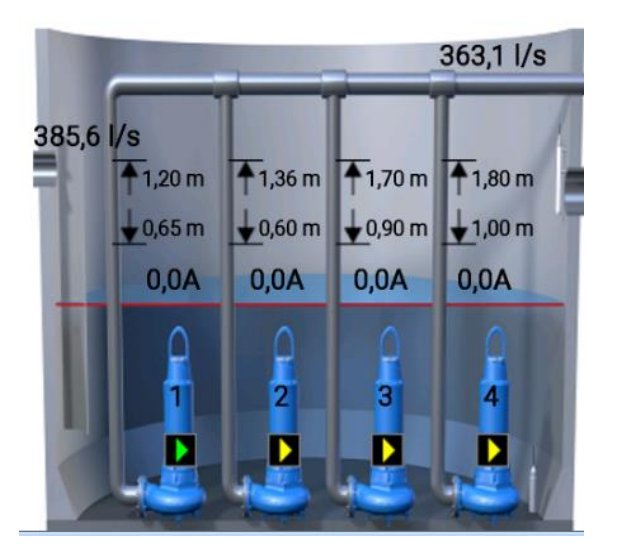

You can get information such as pumped volume and overflows:

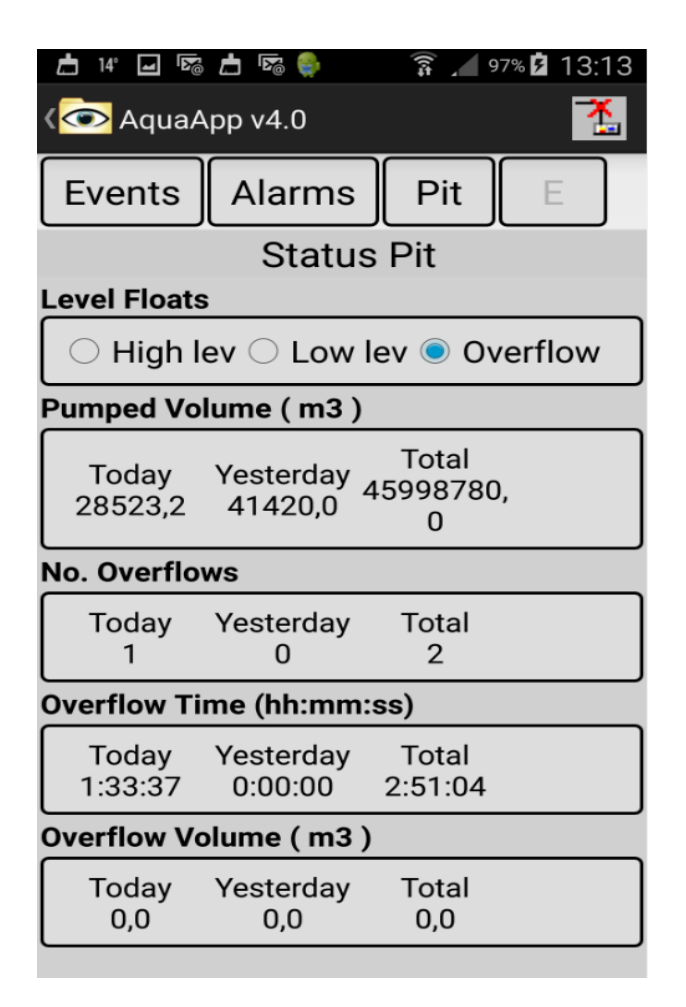